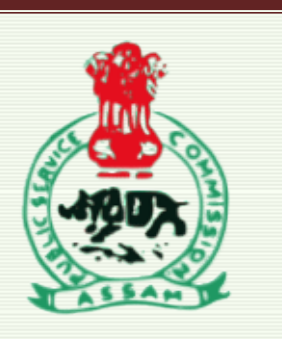

How to Download the Interview call letter? >> Login to your account on <u>https://apscrecruitment.in</u> which will open the candidate's dashboard.

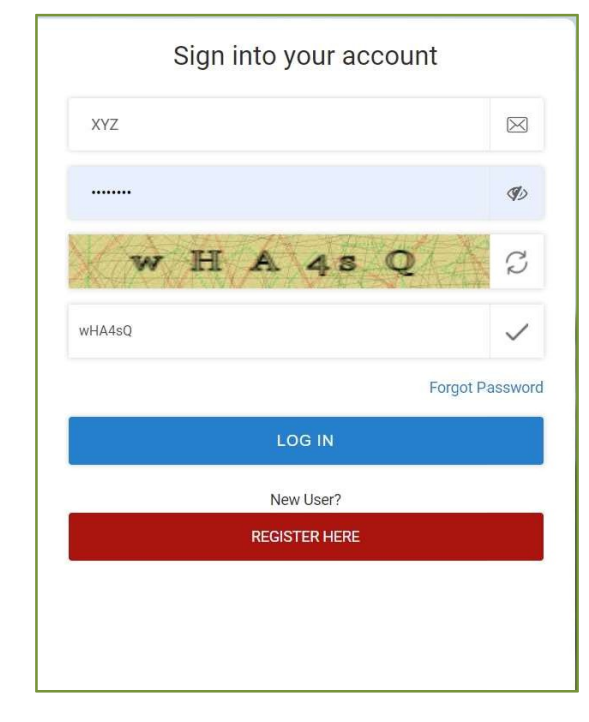

>> On your Activity Section find "Enforcement Inspector" that you applied for and click on "**Download Interview call letter**".

| ADVT.NO.02/2021                                                                                   | à                                          |                                        |                                           |                 |
|---------------------------------------------------------------------------------------------------|--------------------------------------------|----------------------------------------|-------------------------------------------|-----------------|
| Direct Recruitment - 2021 (Insp<br>Start Date : 11/01/2021 End D<br>Payment End Date : 19/02/2021 | nector of Statistics )<br>ate : 17/02/2021 |                                        |                                           |                 |
| Post - 45                                                                                         | Apply                                      |                                        |                                           |                 |
| Activity Section                                                                                  |                                            |                                        |                                           |                 |
| Inspector of Statistics                                                                           | DRAPP20220210003819                        | L Download Application Form (Inspector | UnPaid                                    | More Option *** |
| Enforcement Inspector                                                                             | DRAPP151220200003788                       | Download Application Form (Enforcem    | Download<br>Interview call Paid<br>letter | More Option *** |